| CUSTOMER<br>SATESACTON<br>QUICK RESPONSE<br>DISTRIBUTION<br>JUST IN TIME<br>ENTERPRISE<br>INTEGRATION | Logistics<br>Software<br>International                  | Logistics Solu<br>t<br>Supply Chain<br><u>Microsoft</u><br><u>GOLD CERTIFIED</u><br>Partner | tions Provider<br>o<br>Management<br>ISV/Software Solutions<br>Business Process and Integration | Suite 9.2, Level 1<br>Zenith Business Centre<br>6 Reliance Drive<br>Tuggerah NSW 2259<br>Australia<br>Tel: +61 2 4351 3500<br>Email: <u>support@lsi.net.au</u><br>Web site: <u>www.lsi.net.au</u><br>ABN: 33 414 337 680 |
|----------------------------------------------------------------------------------------------------|---------------------------------------------------------|---------------------------------------------------------------------------------------------|-------------------------------------------------------------------------------------------------|----------------------------------------------------------------------------------------------------|
| iSuj                                                                                                  | oply software ap                                        | plication - relea                                                                           | se advice - version                                                                             | 9.1.1.1                                                                                                    |
| Prereguisites - iSu                                                                                   | pply                                                    | Prer                                                                                        | eauisites - iSupplyRF                                                                           | -                                                                                                    |
| iSupply version 8.27<br>Microsoft .NET Frame<br>Microsoft Report View<br>SAP Crystal Reports          | .1.1<br>ework 4.0<br>wer 2010 SP1<br>Runtime Engine for | Micro<br>.NET Framework 4                                                                   | osoft .NET Compact Fra                                                                          | mework 3.5                                                                                                    |
| iSupply release an                                                                                    | d version details                                       |                                                                                             |                                                                                                 |                                                                                                    |
| iSupply version:                                                                                      | 9.1.1.1                                                 |                                                                                             |                                                                                                 |                                                                                                    |
| Release status:                                                                                       | General rele                                            | ase                                                                                         |                                                                                                 |                                                                                                    |
| Applications released                                                                                 | l: iSupply, iSup                                        | oplyWeb, iSupplyRF                                                                          |                                                                                                 |                                                                                                    |
| This release m                                                                                        | ust be installed to<br>insta                            | ) the test environm<br>llation to the live (                                                | ent and user accepta<br>environment                                                             | ance tested before                                                                                                    |
| iSupply version 9.1<br>MSI path and name<br>SQL update scripts                                        | L. <u>1.1</u> release<br>e: http://<br>:: DB9-1         | ed 27/03/2015 (0<br>/www.lsi.net.au/f<br>-1-1.sql                                           | 19355)<br>iles/versions/iSupply                                                                 | y-9-1-1-1.zip                                                                                                    |

# **Release inclusions and notes**

Code

Job-no

Details/remarks

| 012480                                                                                                    | LS                                                 | User Interface<br>Redesign the iSupply user interface                                                                                                    |
|----------------------------------------------------------------------------------------------------|----------------------------------------------------|----------------------------------------------------------------------------------------------------|
|                                                                                                    |                                                    | iSupply [TD2], [TD6], [TD8]                                                                                                    |
| 019228                                                                                                    | LS                                                 | Star Track version 8.6<br>Add star track specification 8.6                                                                                                    |
| 019353                                                                                                    | LS                                                 | SSCC Labels<br>Add address lines 3 & 4                                                                                                    |
| 019381                                                                                                    | LS                                                 | Consignment Entry - Order mode manual = IBN<br>Enhance order mode (manual) IBN despatch to show all related IBNs                                                                                                    |
| 019382                                                                                                    | LS                                                 | Interim Box Number management<br>Move the management of IBNs from Sender level to System                                                                                                    |
| 019395                                                                                                    | LS                                                 | Database Connections<br>Enhance lost database connection retry logic in eCS and iSupply<br>iSupply, eCS [TD6]                                                                                                    |
| 019397                                                                                                    | LS                                                 | iSupply RF Pick Pack<br>Enhanced web services wrapper<br>iSupplyRF [TD8]                                                                                                    |
| 019398                                                                                                    | LS                                                 | Database Connections - eCS<br>Rectify eCS stoppage issue on lost database connection<br>eCS [TD6]                                                                                                    |
| 019406                                                                                                    | LS                                                 | Monitor Scheduled Tasks (eCS Interfaces)<br>Rectify display of entity code for historical eCS logs<br>iSupply [TD2]                                                                                                    |
| 019407                                                                                                    | LS                                                 | Stock Adjustments<br>Improve the handling of the selection of invalid destination bin locations<br>iSupply [TD2]                                                                                                    |
| 019414                                                                                                    | LS                                                 | iSupplyRF<br>Create system to log only exceptions on RF devices<br>iSupply [TD6]                                                                                                    |
| 019417                                                                                                    | PC                                                 | iSupplyRF<br>Extended sqlCE push pull<br>iSupply [TD6]                                                                                                    |
|                                                                                                    |                                                    | Incorporations from fix versions                                                                                                    |
|                                                                                                    |                                                    | From version 8.27.2.1                                                                                                    |
| 019286                                                                                                    | ΥM                                                 | Consignment Entry - Case scanning<br>Rectify issue with receiver name population on case scanning despatch<br>iSupply [TD2]                                                                                                    |
|                                                                                                    |                                                    |                                                                                                    |
| 019367                                                                                                    | SL                                                 | Export Consignment Data to Transporter - Toll<br>Include Dangerous Goods Express service<br>iSupply, iSupplyWeb [TD2]                                                                                                    |
| 019367                                                                                                    | SL                                                 | Export Consignment Data to Transporter - Toll<br>Include Dangerous Goods Express service<br>iSupply, iSupplyWeb [TD2]<br>From version 8.27.3.1                                                                                                    |
| 019367                                                                                                    | SL<br>CL                                           | Export Consignment Data to Transporter - Toll         Include Dangerous Goods Express service         iSupply, iSupplyWeb [TD2]         From version 8.27.3.1         Consignment Note Entry - Freight Label printing         Provide option to print all or additional freight labels on consolidation         iSupply, iSupplyWeb [TD2]                                                                                                    |
| 019367<br>019371<br>019389                                                                                    | SL<br>CL<br>VA                                     | Export Consignment Data to Transporter - Toll         Include Dangerous Goods Express service         iSupply, iSupplyWeb [TD2]         From version 8.27.3.1         Consignment Note Entry - Freight Label printing         Provide option to print all or additional freight labels on consolidation         iSupply, iSupplyWeb [TD2]         Setup Scheduled Tasks         Rectify messaging around configuration of CNP723P         iSupply [TD2]                                                                                                    |
| 019367<br>019371<br>019389<br>019392                                                                          | SL<br>CL<br>VA<br>RC                               | Export Consignment Data to Transporter - Toll         Include Dangerous Goods Express service         iSupply, iSupplyWeb [TD2]         From version 8.27.3.1         Consignment Note Entry - Freight Label printing         Provide option to print all or additional freight labels on consolidation         iSupply, iSupplyWeb [TD2]         Setup Scheduled Tasks         Rectify messaging around configuration of CNP723P         iSupply [TD2]         Consignment Entry         Rectify incorrect display of Invoice Printed message for pick slip MGP727P         iSupply [TD2]                                                                                                    |
| 019367<br>019371<br>019389<br>019392                                                                          | SL<br>CL<br>VA<br>RC                               | Export Consignment Data to Transporter - Toll         Include Dangerous Goods Express service         iSupply, iSupplyWeb [TD2]         From version 8.27.3.1         Consignment Note Entry - Freight Label printing         Provide option to print all or additional freight labels on consolidation         iSupply, iSupplyWeb [TD2]         Setup Scheduled Tasks         Rectify messaging around configuration of CNP723P         iSupply [TD2]         Consignment Entry         Rectify incorrect display of Invoice Printed message for pick slip MGP727P         iSupply [TD2]         From version 8.27.4.1                                                                                                    |
| 019367<br>019371<br>019389<br>019392<br>019410                                                                | SL<br>CL<br>VA<br>RC<br>TA                         | Export Consignment Data to Transporter - Toll         Include Dangerous Goods Express service         iSupply, iSupplyWeb [TD2]         From version 8.27.3.1         Consignment Note Entry - Freight Label printing         Provide option to print all or additional freight labels on consolidation         iSupply, iSupplyWeb [TD2]         Setup Scheduled Tasks         Rectify messaging around configuration of CNP723P         iSupply [TD2]         Consignment Entry         Rectify incorrect display of Invoice Printed message for pick slip MGP727P         iSupply [TD2]         From version 8.27.4.1         Export Pick Slips - MMP728P         Enhance export structure         iSupply [TD2]                                                                                                    |
| 019367<br>019371<br>019389<br>019392<br>019410<br>019412                                                      | SL<br>CL<br>VA<br>RC<br>TA<br>TA                   | Export Consignment Data to Transporter - Toll         Include Dangerous Goods Express service         iSupply, iSupplyWeb [TD2]         From version 8.27.3.1         Consignment Note Entry - Freight Label printing         Provide option to print all or additional freight labels on consolidation         iSupply, iSupplyWeb [TD2]         Setup Scheduled Tasks         Rectify messaging around configuration of CNP723P         iSupply [TD2]         Consignment Entry         Rectify incorrect display of Invoice Printed message for pick slip MGP727P         iSupply [TD2]         From version 8.27.4.1         Export Pick Slips - MMP728P         Enhance export structure         iSupply [TD2]         Export Consignments to Transporter - Couriers Please         Rectify issue with Couriers Please export when no account is specified         iSupply [TD2]                                                                                                    |
| 019367<br>019371<br>019389<br>019392<br>019410<br>019412<br>019413                                            | SL<br>CL<br>VA<br>RC<br>TA<br>TA<br>TA<br>TA       | Export Consignment Data to Transporter - Toll<br>Include Dangerous Goods Express service<br>iSupply, iSupplyWeb [TD2]From version 8.27.3.1Consignment Note Entry - Freight Label printing<br>Provide option to print all or additional freight labels on consolidation<br>iSupply, iSupplyWeb [TD2]Setup Scheduled Tasks<br>Rectify messaging around configuration of CNP723P<br>iSupply [TD2]Consignment Entry<br>Rectify incorrect display of Invoice Printed message for pick slip MGP727P<br>iSupply [TD2]From version 8.27.4.1Export Pick Slips - MMP728P<br>Enhance export structure<br>iSupply [TD2]Export Consignments to Transporter - Couriers Please<br>Rectify issue with Couriers Please export when no account is specified<br>iSupply [TD2]Export Pick Slips - MMP728P<br>Rectify issue with Couriers Please export when no account is specified<br>iSupply [TD2]Export Pick Slips - MMP728P<br>Rectify issue with Couriers Please export when no account is specified<br>iSupply [TD2]Export Pick Slips - MMP728P<br>Rectify pick slip export of zero picked pick slips<br>iSupply [TD2]                                                                                                    |
| 019367<br>019371<br>019389<br>019392<br>019410<br>019412<br>019413                                            | SL<br>CL<br>VA<br>RC<br>TA<br>TA<br>TA             | Export Consignment Data to Transporter - Toll<br>Include Dangerous Goods Express service<br>iSupply, iSupplyWeb [TD2]From version 8.27.3.1Consignment Note Entry - Freight Label printing<br>Provide option to print all or additional freight labels on consolidation<br>iSupply, iSupplyWeb [TD2]Setup Scheduled Tasks<br>Rectify messaging around configuration of CNP723P<br>iSupply [TD2]Consignment Entry<br>Rectify incorrect display of Invoice Printed message for pick slip MGP727P<br>iSupply [TD2]From version 8.27.4.1Export Pick Slips - MMP728P<br>Enhance export structure<br>iSupply [TD2]Export Consignments to Transporter - Couriers Please<br>Rectify issue with Couriers Please export when no account is specified<br>iSupply [TD2]Export Pick Slips - MMP728P<br>Rectify issue with Couriers Please export when no account is specified<br>iSupply [TD2]Export Pick Slips - MMP728P<br>Rectify issue with Couriers Please export when no account is specified<br>iSupply [TD2]Export Pick Slips - MMP728P<br>Rectify pick slip export of zero picked pick slips<br>iSupply [TD2]From version 8.27.5.1                                                                                                |
| 019367<br>019371<br>019389<br>019392<br>019392<br>019410<br>019412<br>019413<br>019424                        | SL<br>CL<br>VA<br>RC<br>TA<br>TA<br>TA<br>VA       | Export Consignment Data to Transporter - Toll         Include Dangerous Goods Express service         iSupply, iSupplyWeb [TD2]         From version 8.27.3.1         Consignment Note Entry - Freight Label printing         Provide option to print all or additional freight labels on consolidation         iSupply, iSupplyWeb [TD2]         Setup Scheduled Tasks         Rectify messaging around configuration of CNP723P         iSupply [TD2]         Consignment Entry         Rectify incorrect display of Invoice Printed message for pick slip MGP727P         iSupply [TD2]         From version 8.27.4.1         Export Pick Slips - MMP728P         Enhance export structure         iSupply [TD2]         Export Consignments to Transporter - Couriers Please         Rectify issue with Couriers Please export when no account is specified         iSupply [TD2]         Export Pick Slips - MMP728P         Rectify pick slip export of zero picked pick slips         iSupply [TD2]         Export Pick Slips - MMP728P         Rectify pick slip export of zero picked pick slips         iSupply [TD2]         From version 8.27.5.1         ISupply         Add height value to export         TD8 |
| 019367<br>019371<br>019389<br>019392<br>019392<br>019410<br>019412<br>019413<br>019413<br>019424<br>New maint | SL<br>CL<br>VA<br>RC<br>TA<br>TA<br>TA<br>TA<br>VA | Export Consignment Data to Transporter - Toll         Include Dangerous Goods Express service         iSupply, ISupplyWeb [TD2]         From version 8.27.3.1         Consignment Note Entry - Freight Label printing         Provide option to print all or additional freight labels on consolidation         iSupply, iSupplyWeb [TD2]         Setup Scheduled Tasks         Rectify messaging around configuration of CNP723P         ISupply [TD2]         Consignment Entry         Rectify incorrect display of Invoice Printed message for pick slip MGP727P         iSupply [TD2]         From version 8.27.4.1         Export Pick Slips - MMP728P         Enhance export structure         iSupply [TD2]         Export Consignments to Transporter - Couriers Please         Rectify issue with Couriers Please export when no account is specified         iSupply [TD2]         Export Pick Slips - MMP728P         Rectify pick slip export of zero picked pick slips         iSupply [TD2]         From version 8.27.5.1         iSupply         ISupply         Add height value to export         TD8                                                                                                    |
| 019367<br>019371<br>019389<br>019392<br>019410<br>019410<br>019412<br>019413<br>019424<br>New maint           | SL<br>CL<br>VA<br>RC<br>TA<br>TA<br>TA<br>VA       | Export Consignment Data to Transporter - Toll         Include Dangerous Goods Express service         ISupply, ISupplyWeb [TD2]         From version 8.27.3.1         Consignment Note Entry - Freight Label printing         Provide option to print all or additional freight labels on consolidation         ISupply, ISupplyWeb [TD2]         Setup Scheduled Tasks         Rectify messaging around configuration of CNP723P         ISupply [TD2]         Consignment Entry         Rectify incorrect display of Invoice Printed message for pick slip MGP727P         ISupply [TD2]         From version 8.27.4.1         Export Pick Slips - MMP728P         Enhance export structure         ISupply [TD2]         Export Consignments to Transporter - Couriers Please         Rectify issue with Couriers Please export when no account is specified         ISupply [TD2]         Export Pick Slips - MMP728P         Rectify pick slip export of zero picked pick slips         ISupply [TD2]         From version 8.27.5.1         ISupply         ISupply         TD8         Details                                                                                                    |

| Import/export                                                                                                    | file formet shang                                                                                                    | Auto Display IBN Detail                                                                                                    |                                                                                                    |  |
|----------------------------------------------------------------------------------------------------|----------------------------------------------------------------------------------------------------|----------------------------------------------------------------------------------------------------|----------------------------------------------------------------------------------------------------|--|
| Transaction                                                                                                    | The format change                                                                                                    | <u>es</u>                                                                                                    |                                                                                                    |  |
|                                                                                                    |                                                                                                    | Data fields                                                                                                    | 5                                                                                                    |  |
| lone                                                                                                    |                                                                                                    | None                                                                                                    |                                                                                                    |  |
| Notes                                                                                                    |                                                                                                    |                                                                                                    |                                                                                                    |  |
| New Menu                                                                                                    |                                                                                                    |                                                                                                    |                                                                                                    |  |
| iSupply version 9                                                                                                    | sees a new the introdu                                                                                                    | ction of a new me                                                                                                    | nu system.                                                                                                    |  |
| On succesful login<br>navigation pane. T<br>original positioning                                                                                                    | to iSupply, you will se<br>To ease the transition to<br>g within the menu strue                                                                                                    | e the old iSupply N<br>o the new menu sy<br>cture.                                                                                          | Menu form has been replaced with a modern ystem, all iSupply programs have maintained their                                                                                                    |  |
| In addition, all for styling on, add the                                                                                                    | ms have been given a<br>e following text to the -                                                                                                    | new look which ca<br><appsettings> noo</appsettings>                                                                                        | n be toggled on and off. To turn the new form<br>de of iSupplyWindows.exe.config file.                                                                                                    |  |
| <add key="UseVis&lt;/td&gt;&lt;td&gt;sualStyling" value="Yes&lt;/td&gt;&lt;td&gt;s"></add>                                                                                                    |                                                                                                    |                                                                                                    |                                                                                                    |  |
| Contact support@                                                                                                    | lsi.net.au for assistance                                                                                                    | 2.                                                                                                    |                                                                                                    |  |
| Couriers Please ch                                                                                                    | anges                                                                                                    |                                                                                                    |                                                                                                    |  |
| The Couriers Pleas despatched.                                                                                                    | se electronic manifest in                                                                                                    | ncludes "unit type'                                                                                                    | data to identify the the type of pack unit                                                                                                    |  |
|                                                                                                    |                                                                                                    |                                                                                                    |                                                                                                    |  |
| In previous iSuppl                                                                                                    | y versions, this data w                                                                                                    | vas obtained from:                                                                                                    | Maintenance Files >> Company tab >> Pack Unit                                                                                                    |  |
| In previous iSuppl<br>Details >> Pack U                                                                                                    | y versions, this data w<br>nit Code                                                                                                    | vas obtained from:                                                                                                    | Maintenance Files >> Company tab >> Pack Unit                                                                                                    |  |
| In previous iSuppl<br>Details >> Pack U<br>This version sees<br>mutliple, Transpor<br>translated to the f                                                                                                    | y versions, this data w<br>nit Code<br>the introduction of a tra<br>ter specific Pack Unit c<br>ollowing transporter co                                                                                      | vas obtained from:<br>anslation table to a<br>odes. For example<br>ides:                                                                    | Maintenance Files >> Company tab >> Pack Unit<br>allow a singleiSupply Pack Unit code to translate to<br>, the following iSupply Pack Unit codes can be                                         |  |
| In previous iSuppl<br>Details >> Pack U<br>This version sees<br>mutliple, Transpor<br>translated to the f<br>iSupply Pack Unit                                                                                                    | y versions, this data w<br>nit Code<br>the introduction of a tra<br>ter specific Pack Unit c<br>ollowing transporter co<br>Code Transporter 1                                                                | vas obtained from:<br>anslation table to a<br>odes. For example<br>des:<br>Transporter 2                                                    | Maintenance Files >> Company tab >> Pack Unit<br>allow a singleiSupply Pack Unit code to translate to<br>the following iSupply Pack Unit codes can be<br>Transporter 3                          |  |
| In previous iSuppl<br>Details >> Pack U<br>This version sees i<br>mutliple, Transpor<br>translated to the f<br>iSupply Pack Unit<br>====================================                                                                          | y versions, this data w<br>nit Code<br>the introduction of a tra<br>ter specific Pack Unit c<br>ollowing transporter co<br>Code Transporter 1<br>====================================                        | vas obtained from:<br>anslation table to a<br>odes. For example<br>ides:<br>Transporter 2<br>C                                              | Maintenance Files >> Company tab >> Pack Unit<br>allow a singleiSupply Pack Unit code to translate to<br>the following iSupply Pack Unit codes can be<br>Transporter 3<br>Box                   |  |
| In previous iSuppl<br>Details >> Pack U<br>This version sees is<br>mutliple, Transpor<br>translated to the f<br>iSupply Pack Unit<br>====================================                                                                         | y versions, this data w<br>nit Code<br>the introduction of a tra-<br>ter specific Pack Unit c<br>ollowing transporter co<br>Code Transporter 1<br>====================================                       | vas obtained from:<br>anslation table to a<br>odes. For example<br>ides:<br>Transporter 2<br>C<br>C<br>P                                    | Maintenance Files >> Company tab >> Pack Unit<br>allow a singleiSupply Pack Unit code to translate to<br>the following iSupply Pack Unit codes can be<br>Transporter 3<br>Box<br>Box<br>Skid    |  |
| In previous iSuppl<br>Details >> Pack U<br>This version sees f<br>mutliple, Transpor<br>translated to the f<br>iSupply Pack Unit<br>====================================                                                                          | y versions, this data w<br>nit Code<br>the introduction of a tra-<br>ter specific Pack Unit c<br>ollowing transporter co<br>Code Transporter 1<br>====================================                       | vas obtained from:<br>anslation table to a<br>odes. For example<br>des:<br>Transporter 2<br>===========<br>C<br>C<br>P                      | Maintenance Files >> Company tab >> Pack Unit<br>allow a singleiSupply Pack Unit code to translate to<br>the following iSupply Pack Unit codes can be<br>Transporter 3<br>Box<br>Box<br>Skid    |  |
| In previous iSuppl<br>Details >> Pack U<br>This version sees i<br>mutliple, Transpor<br>translated to the f<br>iSupply Pack Unit<br>====================================                                                                          | y versions, this data w<br>nit Code<br>the introduction of a tra-<br>ter specific Pack Unit c<br>ollowing transporter 1<br>====================================                                              | vas obtained from:<br>anslation table to a<br>odes. For example<br>odes:<br>Transporter 2<br>==========<br>C<br>C<br>P<br>pes are required: | Maintenance Files >> Company tab >> Pack Unit<br>allow a singleiSupply Pack Unit code to translate to<br>b, the following iSupply Pack Unit codes can be<br>Transporter 3<br>Box<br>Box<br>Skid |  |
| In previous iSuppl<br>Details >> Pack U<br>This version sees<br>mutliple, Transpor<br>translated to the f<br>iSupply Pack Unit<br>====================================                                                                            | y versions, this data w<br>nit Code<br>the introduction of a tra-<br>ter specific Pack Unit c<br>ollowing transporter 1<br>Code Transporter 1<br>CTN<br>CTN<br>PAL<br>e, the following unit type<br>cription | vas obtained from:<br>anslation table to a<br>odes. For example<br>ides:<br>Transporter 2<br>C<br>C<br>P<br>pes are required:               | Maintenance Files >> Company tab >> Pack Unit<br>allow a singleiSupply Pack Unit code to translate to<br>the following iSupply Pack Unit codes can be<br>Transporter 3<br>Box<br>Box<br>Skid    |  |
| In previous iSuppl<br>Details >> Pack U<br>This version sees<br>mutliple, Transpor<br>translated to the f<br>iSupply Pack Unit<br>======<br>Box1<br>Box2<br>Pall1<br>For Couriers Pleas<br>Unit type Dest<br>==================================== | y versions, this data w<br>nit Code<br>the introduction of a tra-<br>ter specific Pack Unit c<br>ollowing transporter 1<br>====================================                                              | vas obtained from:<br>anslation table to a<br>odes. For example<br>odes:<br>Transporter 2<br>=========<br>C<br>C<br>P<br>pes are required:  | Maintenance Files >> Company tab >> Pack Unit<br>allow a singleiSupply Pack Unit code to translate to<br>e, the following iSupply Pack Unit codes can be<br>Transporter 3<br>Box<br>Box<br>Skid |  |

#### iSupply install steps for this release when upgrading from iSupply version 8.27.1.1

#### **Preparation**

- 1. Ensure all users are logged out of iSupply and cannot log in.
- 2. Stop the eCS service on the server that runs it.
- 3. Stop any external processes that may access the iSupply database.
- 4. Make a backup copy of the iSupply SQL database.

### Application server (x86)

- 1. Uninstall the currently installed iSupply Windows version via Control Panel.
- 2. Uninstall the currently installed iSupply eCS Service version via Control Panel.
- 3. Install iSupply Windows 9-1-1-1.msi by running "setup.exe".
- 4. Ensure that the configuration file "C:\Program Files\LSI\iSupply Windows\iSupplyWindows.exe.config" has been updated with the server and database names.
- 5. Install iSupply eCS Service 9-1-1-1.msi by running "setup.exe".
- 6. Ensure that the configuration file "C:\Program Files\LSI\iSupply eCS Service
- \iSupplyeCSService.exe.config" has been updated with the server and database names.

### Application server (x64)

- 1. Uninstall the currently installed iSupply Windows version via Control Panel.
- 2. Uninstall the currently installed iSupply eCS Service version via Control Panel.
- 3. Install iSupply Windows 9-1-1-1 x64.msi by running "setup.exe".

4. Ensure that the configuration file "C:\Program Files\LSI\iSupply Windows\iSupplyWindows.exe.config" has been updated with the server and database names.

5. Install iSupply eCS Service 9-1-1-1 x64.msi by running "setup.exe".

6. Ensure that the configuration file "C:\Program Files\LSI\iSupply eCS Service

- $\label{eq:service} \ensuremath{\mathsf{viSupplyeCSService.exe.config}}\xspace \ensuremath{\mathsf{has}}\xspace \ensuremath{\mathsf{been}}\xspace \ensuremath{\mathsf{ubc}}\xspace \ensuremath{\mathsf{viSupplyeCSService.exe.config}}\xspace \ensuremath{\mathsf{has}}\xspace \ensuremath{\mathsf{been}}\xspace \ensuremath{\mathsf{ubc}}\xspace \ensuremath{\mathsf{ubc}}\xspace$
- 7. NGEN iSupply Windows
- 7.1. Place the files "ngen.exe" and "NGENiSupplyWindows.bat" into iSupply's installation directory (Default: "C:\Program Files\LSI\iSupply Windows\Client\").
  7.2. Run the NGENiSupplyWindows.bat from command prompt as an Administrator
- 8. NGEN iSupply eCS Service
- 8.1. Place the files "ngen.exe" and "NGENiSupplyeCSService.bat" into iSupply's installation directory (Default: "C:\Program Files\LSI\iSupply eCS Service\Client\").
- 8.2. Run the "NGENiSupplyeCSService.bat" from command prompt as an Administrator

## Web server (x86)

- 1. Uninstall the currently installed iSupply Web Services version via Control Panel.
- 2. Uninstall the currently installed iSupply Web version via Control Panel.
- 3. Install iSupply Web Services 9-1-1-1.msi by running "setup.exe".
- 4. Ensure that the configuration file "C:\inetpub\wwwroot\iSupplyWebServices\Web.config" has been updated with the server and database names.
- 5. Install iSupply Web 9-1-1-1.msi by running "setup.exe".
- 6. Ensure that the configuration file "C:\inetpub\wwwroot\iSupplyWeb\Web.config" has been updated with the URL of the iSupplyWebServices.

## Web server (x64)

- 1. Uninstall the currently installed iSupply Web Services version via Control Panel.
- 2. Uninstall the currently installed iSupply Web version via Control Panel.
- 3. Install iSupply Web Services 9-1-1-1 x64.msi by running "setup.exe".
- 4. Ensure that the configuration file "C:\inetpub\wwwroot\iSupplyWebServices\Web.config" has been updated with the server and database names.
- 5. Install iSupply Web 9-1-1-1 x64.msi by running "setup.exe".
- 6. Ensure that the configuration file "C:\inetpub\wwwroot\iSupplyWeb\Web.config" has been updated with the URL of the iSupplyWebServices.

## Database server

1. Run the following database update script(s) (using SQL Server Management Studio) to update the iSupply database: DB9-1-1-1.sql.

## **Finalisation**

- 1. Test run iSupply.
- 2. Start the eCS service on the server that runs it.
- 3. Start any external processes that may access the iSupply database.
- 4. Allow users to login to iSupply.